License PLAT 马光彬 2015-07-15 发表

iMC双机冷备,又称DBMAN方案,即安装部署主、备两套iMC服务器,通过使用iMC自动备份与恢复 工具(DBMAN)实现主、备服务器数据库的自动备份与恢复处理,当主服务器故障后,业务自行切换 到备服务器。犹如双塔,既能实现业务快速自动切换,又能解决数据库单点故障问题。当然,备机作 为一套灾备系统,不能完全取代主机的功能,登陆备iMC服务器的配置台时只具有查看的权限,不能修 改配置。

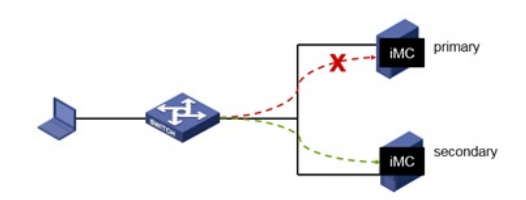

iMC主服务器: 192.168.1.211/24 iMC备服务器: 192.168.1.212/24 版本: PLAT 7.1(E0303), EIA 7.1(E0302)

1、双机冷备系统的安装部署

安装两套完全相同的iMC系统,具体安装步骤参考官网或平台安装包中manual文件夹下的《H3C智能 管理中心部署指导》,这里不再赘述。

```
双机冷备场景下,请务必确保:
主机和备机服务器使用的操作系统一致,使用的数据库类型及其版本一致,安装的iMC版本及其补丁版
本一致,所部属的子组件完全相同。
```

#### 2、双机冷备系统License注册方法

双机冷备时,仅需要使用主iMC服务器的主机文件(hostid)不需要获取冷备机的hostid,生成License 文件,并使用该License分别在主机和冷备机上激活。直接用主机License在备机上注册,注册类型选 择为"注册为备用机License"。

(1) 获取主iMC服务器的主机文件

安装并启动iMC后,访问主iMC系统登陆界面,点击"产品注册",进入注册操作选择窗口。

| H3C Intelligent Management Center | Ð |
|-----------------------------------|---|
| 操作员 admin                         |   |
| 密码                                |   |
| 登录方式 💿 经典版 🔵 桌面版                  |   |
| 产品注册                              | 0 |
| 登录                                |   |
|                                   |   |

输入超级管理员 (admin) 的登录密码,并将"选择您要执行的操作"设置为 "申请新的License或升级现 有的License",选择地区,点击"下一步"

| 資輸入超級官理页<br>(admin)的登录密<br>码 * | •••••                    |   |
|--------------------------------|--------------------------|---|
| 选择您要执行的操<br>作 *                | 申请新的License或升级现有的License | ۲ |
| 国家/地区 *                        | 山田                       | • |

按照如下要求输入用户信息,申请人信息,点击"确定"按钮,进入用户信息收集成功提示窗口。

| 最终用户的信息          |    |        |
|------------------|----|--------|
| 用户姓名             |    |        |
| 国家/地区 *          | 中国 |        |
| 首/市*             |    |        |
| 公司或单位名称。         |    |        |
| 地址               |    |        |
| 自己病              |    |        |
| 电子邮件地址           |    |        |
| 联系电话             | 0  |        |
| 电子邮件地址。<br>联系电话。 | 0  |        |
| License Keys     |    |        |
| 新的License Key    |    | 188.00 |
| License Keys列表   |    | 895    |

在用户信息收集成功提示窗口,点击"下载文件"按钮,将主机信息文件下载到本地。

| 用户信息收集成功                                                       |    |
|----------------------------------------------------------------|----|
| 请下载主机信息文件,参考产品安装指导软件注册部分的相关描述进行注册。<br>主机信息文件 <mark>下载文件</mark> | 返回 |

n 系统将主机信息文件备份在主服务器的安装目录下: iMC安装目录\client\license\, 主机信息文件的 名称为hostid.txt。但是当主服务器重新启动后, 该文件将会自动删除。

(1) 获取License文件

登录H3C官网,进入"授权业务"。

| • H3C - 华三通信技术    | 有限公司 |      |               |        |      |             |
|-------------------|------|------|---------------|--------|------|-------------|
| H3C<br>新IT基結果构領等者 | 产品技术 | 解决方案 | 服务支持          | 培训认证   | 合作伙伴 | 关于我们        |
| 文档与软件             |      |      | 服务            |        |      | 相关专区        |
| 软件下载              |      |      | 服务公告          | 硬件推荐な更 | 1ā   | H3Care俱乐部   |
| 文積中心              |      |      | 卓道服务          | 产品生命调制 | 1    | 技术甜甜园       |
|                   |      |      | 保修期查询         |        |      | H3C核心導道服务专区 |
|                   |      |      | <b>年码防伪直闭</b> |        |      | H3C技术论坛     |

如果是第一次注册License,请选择"License首次激活申请",如果是扩容节点,则选择"License扩容 激活申请"。本案例以"首次激活"为例。选择"产品分类"为"业务软件\_iMC智能管理中心"。

| 首页 > 服务支持 > 授权业务 >       |                 |                                              |
|--------------------------|-----------------|----------------------------------------------|
| License首次激活              | 自请              |                                              |
| 扩展、时限延长等,请选择             | "License扩容激活申请" |                                              |
| <b>标选择产品分类:</b><br>产品分类: | 业务软件_IMC 智能管理中心 | ■ 业务软件_iMC 智能管理中心相关业务操作指导                    |
| 占上传服务器主机信息文件:            |                 |                                              |
| 服务器主机信息文件:               |                 | 如果是汉机备份的情况,请先上後主机的授权服务器主机信息文件或<br>主机的设备信息文件。 |
| 月户信息:                    |                 |                                              |
| 最终客户单位名称:                |                 | •                                            |
| 申请单位名称:                  |                 | •                                            |
| 申请联系人姓名:                 |                 | •                                            |
| 申请联系人电话:                 |                 | -                                            |

在"请上传服务器主机信息文件"中选择主机信息文件hostid,点击"上传"。

# License首次激活申请

| <b>请选择产品分类:</b><br>产品分类:<br>请上传服务器主机信息文件:<br>服务器主机信息文件: | 业务软件_IMC 智能管理中心               | ▼ 业务软件_iMC 智能管理中心         |
|---------------------------------------------------------|-------------------------------|---------------------------|
|                                                         | C:\Users\m10027\Desl 测览<br>上传 | 如果是双机备份的情况,<br>主机的设备信息文件。 |

接下来需要输入产品的"授权信息",授权码的输入方式有两种"按Excel文件批量上传授权码"和"直接输入或关联项目订单获取其他授权码"。二者选择其一上传即可。请注意授权码与最终License的授权信息息息相关,所以请确保此处输入的授权码完整,准确。

## License首次激活申请

| 产品分页:                             | 业务软件_IMC 智能官理中心           | 业务软件_IMC 智能管理中心相关业务操作指 |
|-----------------------------------|---------------------------|------------------------|
| 授权信息:<br>方式ー,按Excel文件批量上传<br>短れ四・ | C:\Users\m10027\Desi (浏览) | 上传 T 就授权码Excel清单模版     |
| 方式二,直接输入或关联项目订<br>单获取其他授权码:       | 援续添加                      | _ 清除 🕢                 |
| <b>设备信息:</b><br>请选择双机备份类型:        | ●无◎双机热备                   |                        |
| 设备信息文件:                           | hostid.bd                 | · 浏览… 上传 *             |

填写正确的个人信息,点击"获取激活码(文件)",系统会将License文件发送到客户信息中"申请联系 人E-mail"邮箱中。

# License首次激活申请

| 申请联系人电话:<br>申请联系人E-mail:<br>申请联系人由的编:<br>申请联系人的编: | 12345678<br>h3c@h3c.com                                | -                             |
|---------------------------------------------------|--------------------------------------------------------|-------------------------------|
| 项目名称:                                             |                                                        |                               |
| 验证码:                                              | 0233<br>図 已阅读并同意法律声明所述                                 | 42<br>服务条款各项内容 H3C授权服务门户法律声明* |
|                                                   | 获取激活码(文件) 取                                            | 见消                            |
|                                                   | 有任何问题清致电H3C客户服务<br>或着通过其他方式联系我们<br>提示: <sup>•</sup> 必填 | 5热线:400-810-0504。             |

### (1) 注册方法

分别登陆主、备iMC管理界面,选择"产品注册",输入超级管理员(admin)的密码,选择操作类型为"使用License文件对产品进行注册",点击"下一步"。

| 请输入超级管理员(admin)的登录<br>密码 * | ••••               |     |
|----------------------------|--------------------|-----|
| 选择您要执行的操作 *                | 使用License文件对产品进行注册 | •   |
| 国家/地区 *                    | 中国                 |     |
|                            | -त                 | 步取消 |

浏览并上传License文件,如果是主iMC系统,选择License类型为"注册为主机License";如果是冷备机,则选择"注册为备用机License",这也是License注册过程中,主、备机唯一的区别。

| License文件 *    | C:\Users\m10027\Deskto | 浏览 |    |    |
|----------------|------------------------|----|----|----|
| 请您选择License类型* | 注册为主机License           | -  |    |    |
|                | 注册为主机License           |    |    |    |
|                | 注册为备用机License          |    | 确定 | 取消 |

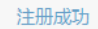

### 请您重新启动智能管理中心系统以完成本次注册,感谢您对H3C公司的支持!

确定

3、双机冷备配置

(1) 对于不涉及认证业务的局点,只要确保主、备iMC服务器和需要管理的设备可达即可。配置举例如下:

#

snmp-agent

snmp-agent local-engineid 800063A20023892BAAC86877

snmp-agent community read public

snmp-agent community write private

snmp-agent sys-info version all

snmp-agent target-host trap address udp-domain 192.168.1.211 params securityname public v2c snmp-agent target-host trap address udp-domain 192.168.1.212 params securityname public v2c snmp-agent trap enable

#

(2) 对于涉及认证业务的局点(安装部署有UAM/EIA/EAD/TAM/EMO功能组件),需要在认证设备 侧配置主、备AAA服务器,关键配置如下:

radius scheme h3c

primary authentication 192.168.1.211

primary accounting 192.168.1.211

secondary authentication 192.168.1.212

secondary accounting 192.168.1.212

主服务器正常情况下,设备与主服务器完成认证业务,当设备与主iMC服务器之间通讯中断,发出的认证请求或计费请求在一定时间内未收到响应,自动将请求发往备iMC服务器,同时将主服务器状态置为block,等待一定的时间间隔后,再次尝试将请求发往主iMC服务器,若通讯恢复则立即将主服务器状态置为active,从服务器状态不变。

### 业务切换测试方法:

A、在部署监控代理中停止主服务器的uam.exe进程以触发切换,如下图所示:

| 10 | 冒能部署监控代理       |      |    |         |          |                     |       | _ [  | X |
|----|----------------|------|----|---------|----------|---------------------|-------|------|---|
| 监持 | 空 进程 部署 运      | 行环境  |    |         |          |                     |       |      |   |
|    | 进程             | 状态   | 位置 | CPU (%) | 内存(KB)   | 启动时间                | 类型    | 启动模式 | Γ |
| 0  | tftpserver.exe | 已经启动 | 本机 | 0       | 19, 524  | 2014-07-04 18:05:06 | 可管理进程 | 自动   | - |
| D  | uum.exe        | 已经启动 | 本机 | 0       | 7,038    | 2014-07-04 18:05:21 | 可管理进程 | 自动   | 1 |
| O  | apmserver      | 已经启动 | 本机 | 0       | 196, 156 | 2014-07-04 18:05:03 | 可管理进程 | 自动   |   |
| 0  | bimsserver     | 已经启动 | 本机 | 0       | 804, 968 | 2014-07-04 18:05:03 | 可管理讲程 | 自动   |   |

B、拔掉主服务器网线或使认证设备和主服务器不可达触发切换。

#### 4、双机冷备系统数据的备份与恢复

iMC自动备份与恢复工具(Dbman)采用了标准的SQL备份和恢复机制,它的数据处理对象是完整的数据库。通过Dbman,用户可以实现对iMC平台数据库和组件数据库的自动备份与恢复处理。在双机 冷备场景,用户可以设定自动备份/恢复数据库,以便在主机发生故障时,备份服务器可以及时以替代 主服务器。

通过配置DBMAN工具实现两台iMC服务器之间的数据自动同步(每天同步一次主备服务器的数据库) ; 主iMC服务器上的DBMAN工具在每天设置的时间点(一般设置为凌晨),定时自动备份本机的数据 库; 主iMC将备份出来的数据库文件通过Socket通信方式上传到备iMC服务器上;备iMC服务器上的D BMAN工具检测到数据库备份文件后立即执行数据库还原,从而达到主备数据库同步的目的。

首先登陆主机系统中的iMC主服务器,点击"配置"按钮,打开Dbman自动备份的配置界面。

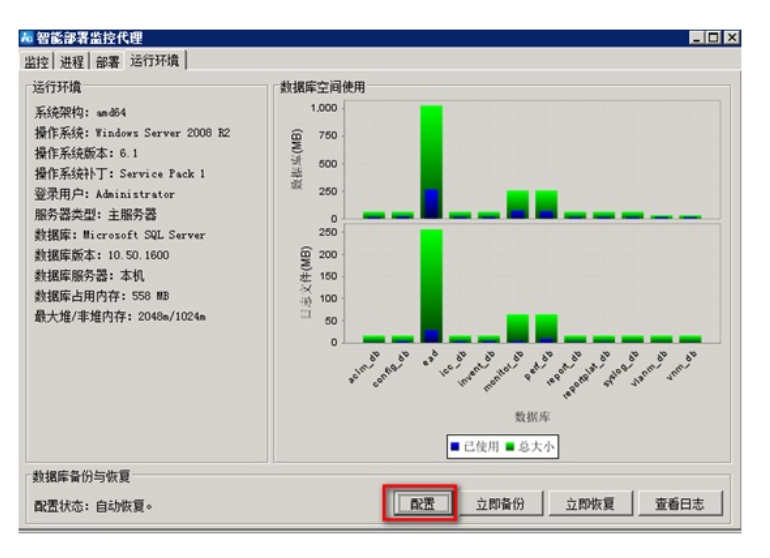

主服务器选择"自动备份模式",其中<备机系统的主机IP>填写192.168.1.212,即为:备机系统中的主服务器IP。勾选需要备份的数据库,勾选需要传送至备机的数据库。点击"确定"按钮。

| 9 1<br>8 似的韵果会教                                    |               |            |         |  |
|----------------------------------------------------|---------------|------------|---------|--|
| 町17月7月6直参数<br>(MC服务契他社: 127.0.0.1 数据度他社: 127.0.0.1 |               |            |         |  |
| 以分供方法收纳。                                           | Cildhaanhak   | STRUE SCAL | の時間     |  |
| 1///大/十1于/双碑1空:                                    | C. (domanbak  |            | 20152   |  |
| a份的数据库                                             |               |            | _       |  |
| 数据库名                                               | 数据库用户名        | ▼ 本地备份     | ▶ 传送至备机 |  |
| clm_db                                             | imc_aclm      |            | V       |  |
| onfig_db                                           | imc_config    | V          | V       |  |
| cc_db                                              | ime_ice       |            |         |  |
| nvent_db                                           | imc_inventory | V          | ✓       |  |
| onitor_db                                          | imc_monitor   |            |         |  |
| erf_db                                             | imc_perf      |            |         |  |
| eportplat_db                                       | reportplat    |            |         |  |
| yslog_db                                           | imc_syslog    |            |         |  |
| ad                                                 | ead           |            |         |  |
| lanm_db                                            | vlan          | M          |         |  |
| mm_db                                              | imc_vmm       |            |         |  |

- I 自动备份模式: 主机启动Dbman的自动备份功能。
- | 每日备份时间点:每天自动备份的时间。注意格式为HH:MM,如16:00
- | 备机系统的主机IP:单机备份时该项不填,双机备份填写备机系统中主机的IP地址并且保证备机系统配置了自动恢复。
- | 备份文件存放路径: 主机iMC服务器Dbman执行脚本生成的数据文件的存放目录
- 1 本地备份:如果勾选了该项,则对该数据库进行备份,否则不执行备份操作。
- | 传送至备机: 勾选了该项, 则该项数据库备份完成后将上传到备机系统。

然后登陆备机系统中的主服务器,打开配置界面选择"自动恢复模式",指定"恢复文件路径",并勾选需要"恢复"的数据库。

| 肥冬黑桃桃. 127.0                              | 0.1 粉据序物社。    | 127 0 0 1 |
|-------------------------------------------|---------------|-----------|
| □ (1) (1) (1) (1) (1) (1) (1) (1) (1) (1) | manrestore    | 浏览        |
| · 信的粉据废                                   |               |           |
| 粉根房友                                      | 粉根佐田白々        | 反進官       |
|                                           |               | ₩₩夏       |
| cim_db                                    | imc_acim      |           |
| onfig_db                                  | 1mc_config    |           |
| cc_ab                                     | 1mc_1cc       |           |
| nvent_do                                  | 1mc_inventory |           |
| onitor_do                                 | inc_monitor   |           |
| eri_db                                    | imc_peri      |           |
| eportplat_db                              | reportplat    | <u> </u>  |
| AzrogTap                                  | 1mc_systog    |           |
| ad                                        | ead           |           |
| Lanm_dD                                   | vian          |           |
|                                           |               |           |

- I 自动恢复模式:备机启动Dbman的自动恢复功能。
- I 恢复文件路径: 需要恢复的数据文件存放路径
- | 恢复: 如果勾选了该项, 则恢复改数据库, 否则不恢复。

本案例以集中式部署为例,更复杂场景的Dbman配置详见KMS-24984。

1、认证场景下有可能发生认证设备上切换secondary认证服务器失败的情况,具体原因需要咨询设备侧。